|    | <br>1 |
|----|-------|
|    | 2     |
|    | <br>~ |
| 1: | <br>2 |
| ~  | ~     |
| 2: | <br>3 |
|    |       |

1/4

| 가     | ( | ) | , |
|-------|---|---|---|
| , SSL | 가 |   |   |
|       |   |   |   |

,

| Device        | Version         |
|---------------|-----------------|
| BioStation 2  | V1.6.0 or above |
| BioStation A2 | V1.5.0 or above |
| CoreStation   | V1.1.0 or above |
| BioEntry P2   | V1.1.0 or above |
| BioStation L2 | V1.4.0 or above |
| BioLite N2    | V1.0.0 or above |
| BioEntry W2   | V1.2.0 or above |
| FaceStation 2 | V1.1.0 or above |

\* Entry device which firmware version is V2.x is not supported

.

가

:

BioStar 2

.

| 가가                                                   |                                   |
|------------------------------------------------------|-----------------------------------|
| 1:                                                   |                                   |
| (Setting) > (SERVER)<br>(Not Use)                    | (Secure communication with device |
| Advanced Security Settings                           |                                   |
| <ul> <li>Secure communication with device</li> </ul> | Not Use                           |
| (DEVICE) (A<br>(Secure Tamper) (On)                  | dvanced)                          |

| <ul> <li>Secure Tamper</li> </ul> | On On | * All the users, logs, and encryption key in the device will be removed at the secure tamper event. |
|-----------------------------------|-------|----------------------------------------------------------------------------------------------------|
|                                   |       |                                                                                                    |

| 3. | (Tamper On) | 가 | BioStar 2 | 가 |
|----|-------------|---|-----------|---|

| Tamper   | on                                          | ×  |
|----------|---------------------------------------------|----|
| • Device | BioStation A2 541531003<br>(192.168.14.207) |    |
| • Alarm  | Tamper on                                   |    |
| • Date   | 2018/04/02 18:26:28                         |    |
| Comment  |                                             | 1, |
|          | Acknowledge                                 |    |

| ⊙ Real-time Log     |  |  |           |                 |  |  |  |   |                              |         |      |
|---------------------|--|--|-----------|-----------------|--|--|--|---|------------------------------|---------|------|
| ▼ Save Filter       |  |  |           |                 |  |  |  |   | II Pause                     | 👲 Clear | •••• |
| Date                |  |  |           |                 |  |  |  |   |                              |         | View |
| 2018/04/02 18:29:47 |  |  | 541531003 | BioStation A2 5 |  |  |  | D | evice Disconnection Detected |         |      |
| 2018/04/02 18:29:46 |  |  | 541531003 | BioStation A2 5 |  |  |  | D | atabase Reset                |         |      |
| 2018/04/02 18:29:46 |  |  | 541531003 | BioStation A2 5 |  |  |  | т | amper on                     |         |      |
| 2018/04/02 18:29:46 |  |  | 541531003 | BioStation A2 5 |  |  |  | E | event log cleared            |         |      |
| 2018/04/02 18:29:45 |  |  | 541531003 | BioStation A2 5 |  |  |  | Т | amper on                     |         |      |
| 2018/04/02 18:29:45 |  |  | 541531003 | BioStation A2 5 |  |  |  | Т | amper off                    |         |      |

2:

(Setting) >(SERVER)(Secure communication with device)(Use)7(Server &device encryption key manual management).

4/4

| Adv | vanced Security Settings                         |         |                           |         |
|-----|--------------------------------------------------|---------|---------------------------|---------|
|     | Secure communication with device                 | Use     | Use external certificates | Not Use |
|     | Server & device encryption key manual management | Not Use |                           |         |
|     |                                                  |         |                           |         |

## (Server & device encryption key manual management) . (Secure

## (Use) Tamper)

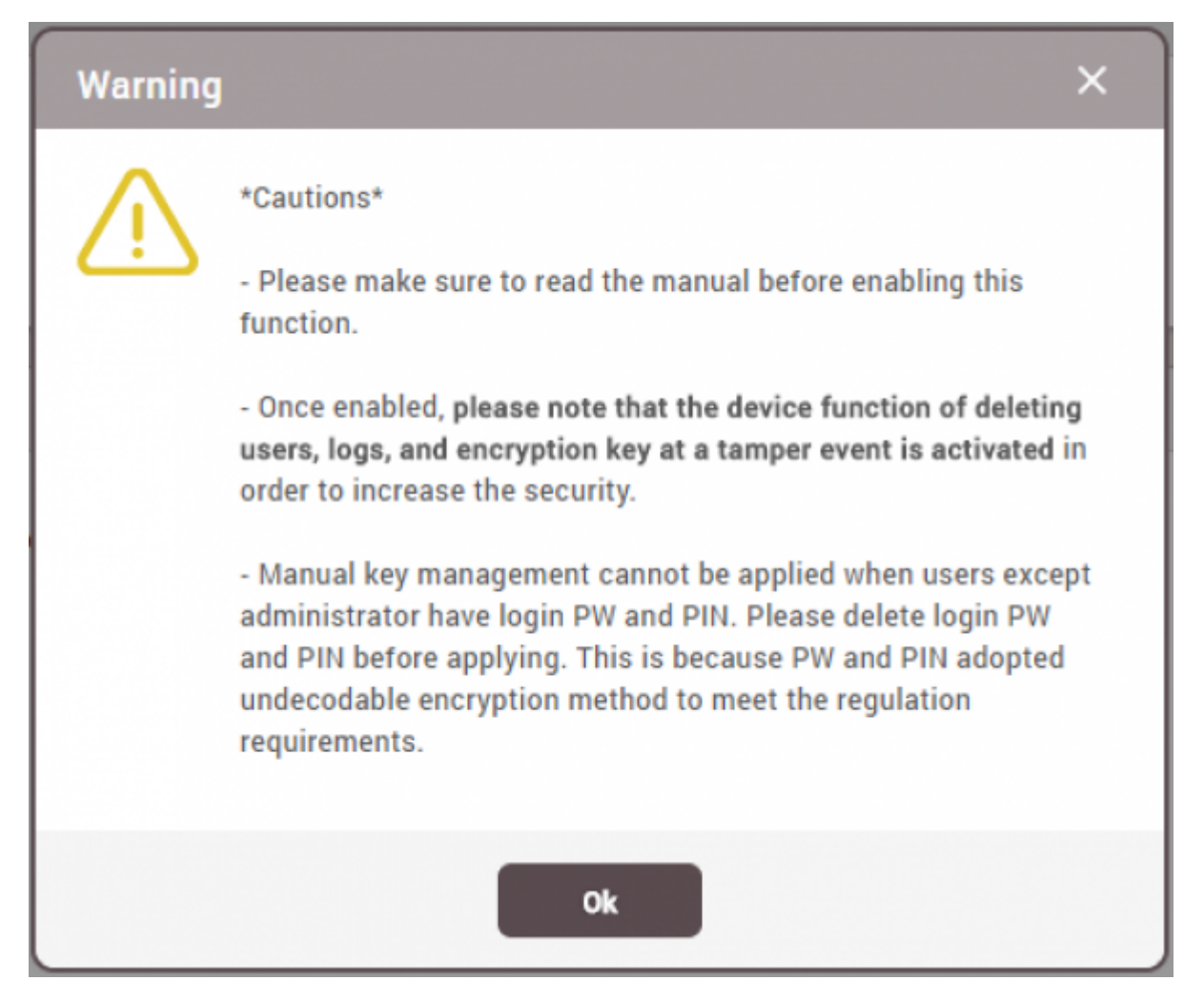

From: https://kb.supremainc.com/knowledge/ -

Permanent link: https://kb.supremainc.com/knowledge/doku.php?id=ko:how\_to\_configure\_secure\_tamper

Last update: 2018/07/11 17:14